## Installation von SQL Anywhere und die Erstellung einer Datenbank unter Windows

Wir zeigen ihnen hier wie Sie den SQL Anywhere installieren, einen Server und eine Tabelle erstellen. Zuerst laden Sie die Installationsdatei von SQL Anywhere herunter. Dies können Sie von der SQL Anywhere Seite: https://www.sqlanywhere.info/EN/sql-anywhere/download.html.

Registrieren Sie sich für die "Trial Version". Sie werden zwei E-Mails bekommen. Die erste E-Mail dient zur Bestätigung. Die zweite E-Mail ist für Sie wichtig, denn in dieser E-Mail befinden sich die Links zum SQL Anywhere Installer. Oder Sie haben bereits eine gekaufte Version.

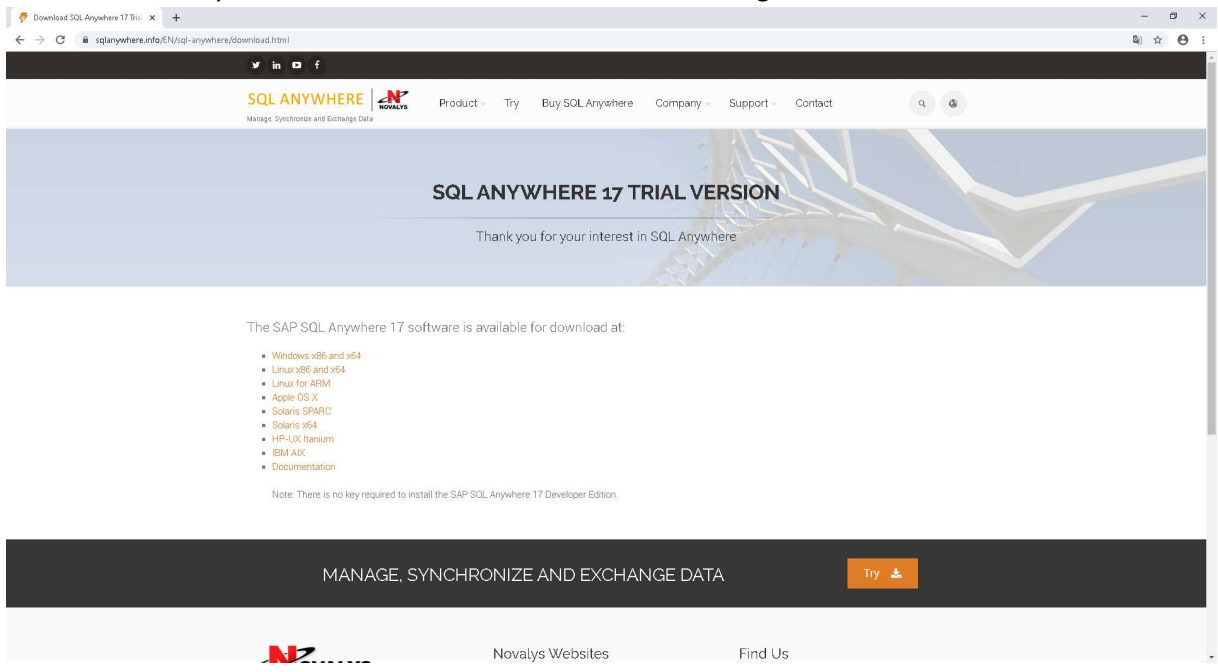

Klicken Sie auf der Seite auf den Link, des Betriebssystem, das Sie verwenden. In diesem Fall wäre es für die Windows-64bit Version. Nachdem Sie die Datei heruntergeladen haben, führen Sie diese aus. Danach befolgen Sie die Anweisungen im Installation Wizard, um SQL Anywhere zu installieren. Achten Sie darauf, dass Sie die richtige Sprache aussuchen.

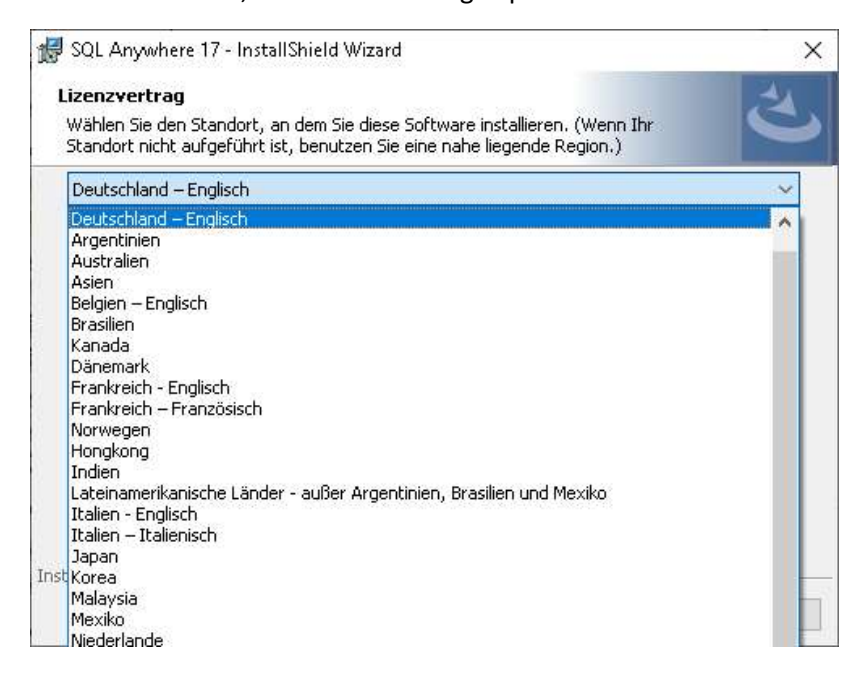

Bei der Abfrage des Registrierungsschlüssels haben Sie mehrere Auswahlmöglichkeiten. Sollten Sie keinen Registrierungsschlüssel besitzen so installieren Sie die SQL Anywhere Developer Edition.

| 😸 SQL Anywhere 17 - InstallShie                                                                                                    | ld Wizard                                                                                  | ×                                                 |
|----------------------------------------------------------------------------------------------------|--------------------------------------------------------------------------------------------|---------------------------------------------------|
| <b>Registrierungsschlüssel</b><br>Wählen Sie einen Installationsty<br>Registrierungsschlüssel ein.                                                                                               | p und geben Sie nach Bedarf                                                                | と                                                 |
| SQL Anywhere Developer Edition<br>Kein Registrierungsschlüssel en<br>Produktionsumgebungen oder                                                                                                  | on installieren<br>rforderlich, Für Entwicklungs- und Te<br>Deployment,                    | stzwecke, aber nicht für                          |
| <ul> <li>SQL Anywhere installieren<br/>Ich besitze einen SQL Anywhe<br/>Deployment-Zwecke.</li> <li>SQL Anywhere und <u>A</u>dd-Ons in:<br/>Ich besitze einen SQL Anywhe<br/>Add-Ons.</li> </ul> | re-Registrierungsschlüssel. Für Entw<br>stallieren<br>re-Registrierungsschlüssel und Schlü | icklungs-, Test- und<br>ssel für ein oder mehrere |
| Registrierungsschlüssel:                                                                                                    |                                                                                            |                                                   |
| Erster Add-On-Schlüssel:<br>Zweiter Add-On-Schlüssel:                                                                                                    |                                                                                            |                                                   |
|                                                                                                    | < <u>Z</u> urück <u>W</u> eite                                                             | r > Abbrechen                                     |

Befolgen Sie weiterhin den Installation Wizard bis Sie beim Setuptyp angelangen. Folgend können Sie ein Standard- oder ein angepasstes Setup ausführen.

| 🛃 SQL Anywhere 17 - InstallShield Wi                     | izard                                                                                    | ×           |
|----------------------------------------------------------|------------------------------------------------------------------------------------------|-------------|
| Setuptyp                                                 |                                                                                          | 4           |
| Wählen Sie den Setuptyp, der Ihren B                     | Erfordernissen am besten entspricht.                                                     |             |
| Bitte einen Setuptyp auswählen.                          |                                                                                          |             |
| Standard                                                 |                                                                                          |             |
| Alle 64-Bit-Programmf<br>werden installiert.             | funktionen und der 32-Bit-SQL Anywhere-C                                                 | lient       |
| ◯ <u>A</u> ngepasst                                      |                                                                                          |             |
| Wählen Sie aus, weld<br>und wo diese abgesp<br>Anwender. | he Programmfeatures installiert werden sol<br>eichert werden sollen. Empfohlen für erfah | len<br>rene |
|                                                          |                                                                                          |             |
| InstallShield                                            |                                                                                          |             |
|                                                          | < <u>Z</u> urück <u>W</u> eiter >                                                        | Abbrechen   |

Danach befolgen Sie weiter den Installation Wizard, um SQL Anywhere zu installieren. Nach der erfolgreichen Installation können Sie SQL Anywhere ausführen, wie unten zu sehen:

| Sol Central  Aufigaben  Sol Central  Sol Anywhere 17  Functionen, Trigger und Ereignissen in einer Datenbank  Mobilink 17  Forbikt erstellen  Mobilink 17  Die Performance einer Datenbank  analysieren  Joatenbankschema anzeigen und bearbetten  Contral  Contral  Co |                                                                                                    |                         |                                                  |               | <br> |
|----------------------------------------------------------------------------------------------------|----------------------------------------------------------------------------------------------------|-------------------------|--------------------------------------------------|---------------|------|
| Datei Bearbeiten Ansicht Egtras Verbindungen Hilfe     Image: Image:                                       | 🂫 SQL Central                                                                                                    |                         |                                                  | <u>/111</u> 2 | ×    |
| Kontext: SQL Central Kuntext: SQL Central SQL Anywhere 17 SQL Anywhere 17 Support 10 Utraitie 17 Total 10 Total 10 Total 10 Total 10 Total 10 Total 10 Total 10 Total 10 Total 10 Total 10 Total 10 Total 10 Total 10 Total 10 Total 10 Total 10 Total 10 Total 10 Total 10 Total 10 Total 10 Total 10 Total 10 Total 10 Total 10 Total 10 Total 10 Total 10 <ptotal 10<="" p=""> Total 10 &lt;</ptotal>                                                                                                    | Datei Bearbeiten Ansicht Extras V                                                                                                    | erbindunger             | 1 Hilfe                                          |               |      |
| Kontext: SQL Central     SQL Anywhere 17     SQL Anywhere 17     SQL Anywhere 17     Sole Detenbank warten   Sole Datenbank warten   Debug von Prozeduren,   Funktionen, Triggern und   Ereignissen in einer Datenbank   analysieren     MobiLink 17   MobiLink-Serverlogdatei öffnen     Uitralite 17     Solete                                                                                                    | 🗢 🔿 🖻 🔯 🐴                                                                                                    | <b>Q</b> • ]            | ■ • @ •   @   ¥ <b>h</b> h ×   ю α   <b>#</b>    |               |      |
| SQL Anywhere 17   SQL Anywhere 17   Schema anzeigen und bearbeiten oder eine Datenbank warten   Debug von Prozeduren, Funktionen, Triggern und Ereignissen in einer Datenbank   Die Performance einer Datenbank analysieren   MobiLink 17   Projekt erstellen   MobiLink-Serverlogdatei öffnen                                                                                                    | Kontext: 🧏 SQL Central                                                                                                    |                         |                                                  |               | ~    |
| SQL Anywhere 17   Schema anzeigen und bearbeiten oder eine Datenbank warten   Oder eine Datenbank warten   Debug von Prozeduren, Funktionen, Triggern und Ereignissen in einer Datenbank   Die Performance einer Datenbank   Die Performance einer Datenbank   MobiLink 17   MobiLink 17   MobiLink 17   MobiLink 17   Otenbankschema anzeigen und bearbeiten oder einer Datenbank   Otenbankschema anzeigen und bearbeiten oder einer Datenbank   Soltet                                                                                                    |                                                                                                    |                         |                                                  |               |      |
| SQL Anywhere 17   Schema anzeigen und bearbeiten oder eine Datenbank warten   Debug von Prozeduren, Frügern und Ereignissen in einer Datenbank   Die Performance einer Datenbank analysieren   MobiLink 17   Projekt erstellen   MobiLink-Serverlogdatei öffnen   UltraLite 17   Datenbankschema anzeigen und bearbeiten   VitraLite 17                                                                                                    | 🕅 Aufgaben                                                                                                    | ×                       | SQL Central                                      |               | <br> |
| Name   Schema anzeigen und bearbeiten oder eine Datenbank warten   Debug von Prozeduren, Friggern und Ereignissen in einer Datenbank analysieren   Die Performance einer Datenbank analysieren     MobiLink 17   Projekt erstellen   MobiLink-Serverlogdatei öffnen     UltraLite 17     Datenbankschema anzeigen und bearbeiten in einer                                                                                                    | SQL Anywhere 17                                                                                                    | * ^                     | Plug-Ins                                         |               | <br> |
| MobiLink 17   Projekt erstellen   MobiLink-Serverlogdatei öffnen     UltraLite 17   Datenbankschema anzeigen und bearbeiten     V                                                                                                    | <ul> <li>Schema anzeigen und bearbe<br/>oder eine Datenbank warten</li> <li>Debug von Prozeduren,<br/>Funktionen, Triggern und<br/>Ereignissen in einer Datenba</li> <li>Die Performance einer Daten<br/>analysieren</li> </ul> | iten<br>1<br>nk<br>bank | Name  SQL Anywhere 17  MobiLink 17  UltraLite 17 |               |      |
| <ul> <li>Projekt erstellen</li> <li>MobiLink-Serverlogdatei öffnen</li> <li>UitraLite 17</li> <li>Datenbankschema anzeigen und bearbeiten</li> <li>3 Objekte</li> </ul>                                                                                                    | MobiLink 17                                                                                                    | \$                      |                                                  |               |      |
| UltraLite 17  Catenbankschema anzeigen und bearbeiten 3 Objekte                                                                                                    | 📓 Projekt erstellen<br>彦 MobiLink-Serverlogdatei öffne                                                                                                    | m                       |                                                  |               |      |
| 3 Objekte                                                                                                    | UltraLite 17                                                                                                    | A und                   |                                                  |               |      |
|                                                                                                    | 3 Objekte                                                                                                    | ~                       | p                                                |               |      |

Um eine neue Datenbank einzurichten klicken Sie auf der oberen Leiste auf Extras. Danach gehen Sie auf SQL Anywhere 17 und klicken auf "Datenbank erstellen":

| 🖨 🌩 🖿 🔯 🔂                                                                                                    | Plug- <u>I</u> ns<br>Optionen                                            |                                                                                                    |  |
|----------------------------------------------------------------------------------------------------|--------------------------------------------------------------------------|----------------------------------------------------------------------------------------------------|--|
|                                                                                                    | 50L Anywhere 17                                                          | Datenbank erstellen                                                                                                    |  |
| ) Aufgaben                                                                                                    | S MobiLink 17                                                            | Upgrade einer Datenbank<br>Datenbank in <u>A</u> rchiv sichern                                                                                              |  |
| <ul> <li>SQL Anywhere 17</li> <li>Marce Schema anzeigen ur<br/>oder eine Datenbar</li> <li>Debug von Prozedur<br/>Funktionen, Trigger<br/>Ereignissen in einer</li> <li>Die Performance ein<br/>analysieren</li> </ul> | Ad bearbeiten<br>nk warten<br>ren,<br>m und<br>Datenbank<br>er Datenbank | Sicherungskopie erstellen<br>Datenbank extrahieren<br>Datenbank validieren<br>Logdatei übersetzen<br>Einstellungen der Logdatei ändern<br>Datenbank Jöschen |  |
| MobiLink 17                                                                                                    | *                                                                        | Datenbankschemata vergleichen<br>Datenbankschemata vergleichen<br>Datenbankdokumentation erstellen                                                          |  |
| B MobiLink-Serverlogd                                                                                                    | atei öffnen                                                              | Interactive SQL öffnen       SQL Anywhere-Profiler öffnen                                                                                                   |  |
| UltraLite 17                                                                                                    | nzeigen und                                                              | ODBC-Administrator öffnen           Voreinstellungen                                                                                                    |  |

Folgend öffnet sich ein Fenster. Drücken Sie einfach im ersten Fenster auf "Weiter >". Sie werden danach gefragt wo Sie die Datenbank auf dem Computer oder Server speichern möchten.

| 💫 Assistent zum Erstellen einer Datenbank                                                                         |                     |                    |                     | ×                   |
|----------------------------------------------------------------------------------------------------|---------------------|--------------------|---------------------|---------------------|
| Eine Datenbankdatei angeben<br>Eine Datenbank wird in einer Betriebssystemdatei gespeiche                         | rt.                 |                    |                     |                     |
| Sie müssen das Verzeichnis und den Dateinamen für die Speic<br>Haunt-Datenhankdatei in folgender Datei sneichern: | herung der Haupt-Da | atenbankdatei ange | ben. Wählen Sie die | se Datei jetzt aus. |
| C:\Users\test\Deskton\salserver\Test&nvwhere.db                                                                   |                     |                    |                     |                     |
|                                                                                                    |                     |                    |                     | Durchsuchen         |
|                                                                                                    |                     |                    |                     |                     |
|                                                                                                    | < <u>Z</u> urück    | Weiter >           | Eertig stellen      | Abbrechen           |

Danach werden Sie gefragt, wo Sie die Transaktionen-Logs speichern möchten. Dies ist jedoch keine Pflicht.

| 🂫 Assistent zum Erstellen einer Datenbank                                                             |                        |                      |                        | ×                |
|----------------------------------------------------------------------------------------------------|------------------------|----------------------|------------------------|------------------|
| Eine Transaktionslog-Spiegeldatei angeben<br>Möchten Sie eine Transaktionslog-Spiegeldatei führen? We | nn ja, geben Sie den   | Speicherort an, an ( | dem sie gespeichert    |                  |
| Sie können festlegen, dass Transaktionslog-Spiegelung verw                                            | endet wird, um eine id | dentische Transaktio | onslog-Spiegeldatei au | If einem anderen |
| Datenträger zu führen. Dies schützt das Transaktionslog geg                                           | en Datenträgerfehler,  | verringert aber mö   | glicherweise die Perfo | rmance.          |
| C:\Users\test\Desktop\sqlserver\TestAnywhere.mlg                                                      |                        |                      |                        |                  |
|                                                                                                    |                        |                      | E                      | urchsuchen       |
|                                                                                                    |                        |                      |                        |                  |
|                                                                                                    |                        |                      |                        |                  |
|                                                                                                    |                        |                      |                        |                  |
|                                                                                                    |                        |                      |                        |                  |
|                                                                                                    |                        |                      |                        |                  |
|                                                                                                    |                        |                      |                        |                  |
|                                                                                                    |                        |                      |                        |                  |
|                                                                                                    |                        |                      |                        |                  |
|                                                                                                    |                        |                      |                        |                  |
|                                                                                                    | < <u>Z</u> urück       | Weiter >             | Eertig stellen         | Abbrechen        |

Danach werden Sie zu der Erstellung eines Benutzers für die Datenbank weitergeleitet. Füllen Sie in die Felder den gewünschten Benutzernamen und das Passwort ein.

| 💫 Assistent zum Erstellen einer Da                                                                                               | ətenbank                                                                                               |                                                |                                             |                                          | ×            |
|----------------------------------------------------------------------------------------------------|----------------------------------------------------------------------------------------------------|------------------------------------------------|---------------------------------------------|------------------------------------------|--------------|
| DBA-Benutzer und Kennwor<br>Der DBA-Benutzer ist der Dater<br>Dieser Benutzer hat volle Admir<br>durchführen und ein Sicherheit: | t angeben<br>Ibankbenutzer, der zum Anm<br>Iistrationsrechte für die Dater<br>smodell einrichten kann. | elden bei der Datenb<br>hbank, damit er alle m | ank nach der Erste<br>iit Privilegien verbu | llung verwendet wird.<br>ndenen Vorgänge |              |
| <u>B</u> enutzer:                                                                                                    |                                                                                                    |                                                |                                             |                                          |              |
| <u>K</u> ennwort:                                                                                                    |                                                                                                    |                                                |                                             |                                          |              |
| Kennwort <u>b</u> estätigen:                                                                                                    |                                                                                                    |                                                |                                             |                                          |              |
| Die Datenbank erzwingt für alle K<br>Sicherheit zu verbessen, können                                                             | ennwörter eine Mindestlänge<br>Sie diesen Wert erhöhen. Die                                            | e, Die Standard-Minde<br>e Höchstlänge von Ke  | stlänge für Kennw<br>Innwörtern beträgt     | örter in Byte wird angez<br>t 255 Byte.  | eigt. Um die |
| Mindestlänge von Kennwörtern:                                                                                                    | 6 🜩                                                                                                    |                                                |                                             |                                          |              |
|                                                                                                    |                                                                                                    |                                                |                                             |                                          |              |
|                                                                                                    |                                                                                                    |                                                |                                             |                                          |              |
|                                                                                                    |                                                                                                    |                                                |                                             |                                          |              |
|                                                                                                    |                                                                                                    |                                                |                                             |                                          |              |
|                                                                                                    |                                                                                                    |                                                |                                             |                                          |              |
|                                                                                                    |                                                                                                    |                                                |                                             |                                          |              |
|                                                                                                    |                                                                                                    |                                                |                                             |                                          |              |
|                                                                                                    |                                                                                                    |                                                |                                             |                                          |              |
|                                                                                                    |                                                                                                    | < <u>Z</u> urück                               | Weiter >                                    | Eertig stellen                           | Abbrechen    |
|                                                                                                    |                                                                                                    |                                                |                                             |                                          |              |

Sie können die Datenbank sofort fertigstellen lassen oder Sie klicken auf "Weiter >" und können weitere Einstellungen konfigurieren. Nachdem die Datenbank erstellt worden ist, bekommen Sie den Ordner der Datenbank angezeigt.

| (ontext: ) SQL Central/SQL Anywhei                                                                                                    | re 17/Te | Internet of DESKTOP-MOV0FP6/TestAny                                                                                                    | ා ා ව 🗗                                                                                                    | ~                                                                                                    |
|----------------------------------------------------------------------------------------------------|----------|----------------------------------------------------------------------------------------------------|----------------------------------------------------------------------------------------------------|----------------------------------------------------------------------------------------------------|
| Aufgaben                                                                                                    | ×        | TestAnywhere - AnyTest<br>Ordner Übersicht Verbindungen Fragme                                                                                                    | Filtern<br>ntierung Seitennutzung                                                                                            | پ<br>Sperren ER                                                                                                    |
| <ul> <li>Eine Tabelle erstellen</li> <li>Eine Prozedur erstellen</li> <li>Einen Benutzer erstellen</li> <li>Das ER-Diagramm für diese<br/>Datenbank überprüfen</li> </ul> |          | Name Tabellen Ansichten Indizes Textindizes Textkonfigurationsobjekte                                                                                                    | Ordnertyp<br>Systemordner<br>Systemordner<br>Systemordner<br>Systemordner<br>Systemordner                                    | Inhaltstyp <b>E</b><br>Tabellen ^<br>Ansichten<br>Indizes<br>Textindizes<br>Textkonfigurat                         |
| Datenbankwartungsaufgaben                                                                                                    | *        | Trigger         Systemtrigger         Prozeduren und Funktionen         Ereignisse         Domänen         Sequenzgeneratoren         X= Variablen         Räumliche Bezugssysteme | Systemordner<br>Systemordner<br>Systemordner<br>Systemordner<br>Systemordner<br>Systemordner<br>Systemordner<br>Systemordner | Trigger<br>Systemtrigger<br>Prozeduren un<br>Ereignisse<br>Domänen<br>Sequenzgener.<br>Variablen<br>Räumliche Bez. |
| Andere Datenbanken                                                                                                    | * v      | Externe Umgebungen<br>Renuitzer                                                                                                    | Systemordner<br>Systemordner                                                                                                 | Externe Umgel<br>Benutzer 💙                                                                                        |

Sie können testen, ob die Datenbank funktioniert, indem Sie eine Tabelle erstellen. Erstellen Sie über das Tool "Interactive SQL" eine Tabelle. Fügen Sie einige Daten in dieser Tabelle hinzu und rufen diese dann mit einem Select-Statement auf. "Interactive SQL" können Sie über den "Extras"-Button öffnen.

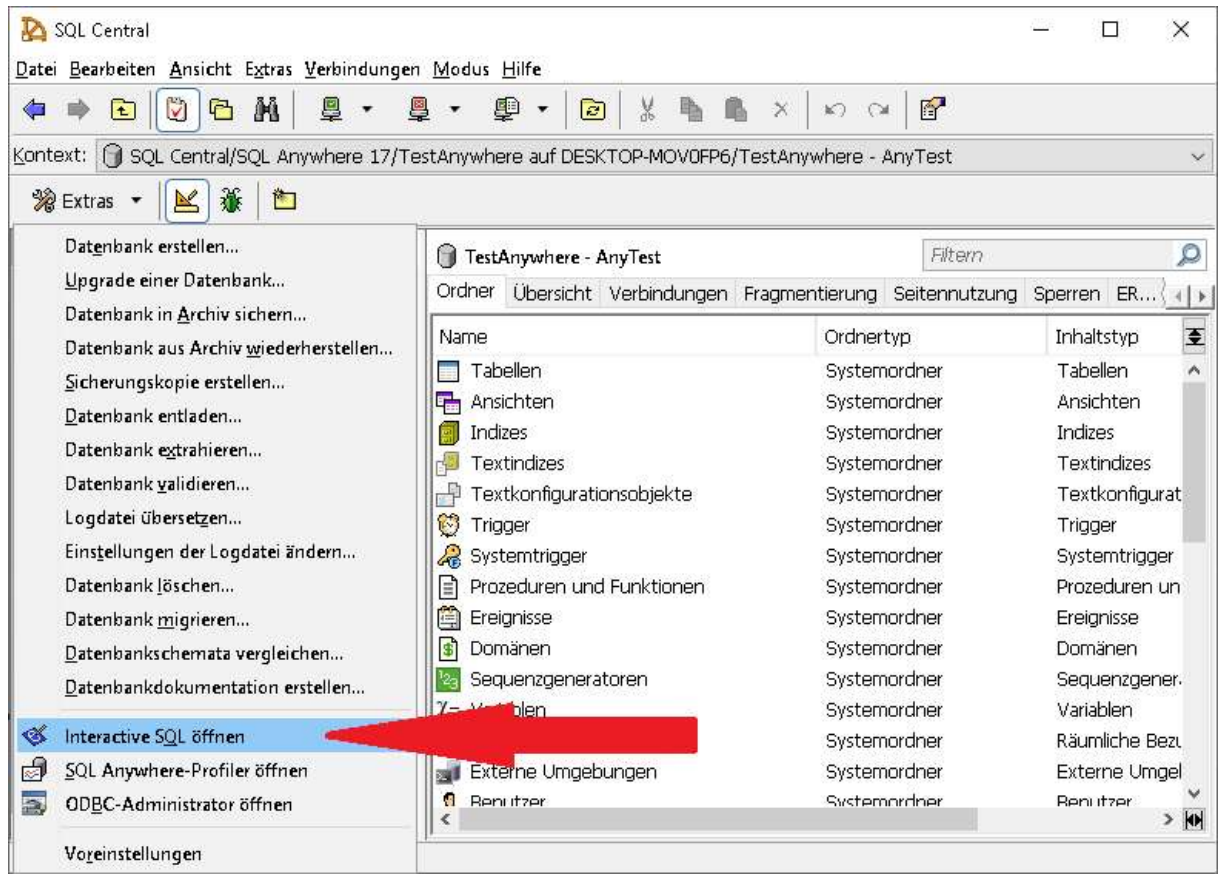

Erstellen Sie mithilfe von "Interactive SQL" ein SQL Statement, das eine Tabelle erstellt. Schreiben Sie dazu in "Interactve SQL" Folgendes:

CREATE TABLE Tabellennamen ( <Spalte1> Datentyp, <Spalte2> Datentyp, <Spalte3> Datentyp, ...);

Sie kontrollieren, ob das Statement funktioniert, indem Sie die Tabellen anzeigen lassen. Sollte sich eine Tabelle in dem Ordner befinden, war das Statement erfolgreich.

| 💫 SQL Central<br>Datei Bearbeiten Ansicht Extras Verbindungen | Madus Hilfe                              | - D X                                        |
|---------------------------------------------------------------|------------------------------------------|----------------------------------------------|
|                                                               | 1 • @ •   @   % 🖪 🛝 ×                    | K) (24   <b>@</b>                            |
| Kontext: SQL Central/SQL Anywhere 17/Te                       | stAnywhere auf DESKTOP-MOV0FP6/TestAn    | where - AnyTest/Tabellen/AnywhereData $\sim$ |
| % Extras 🔹 🔟 🏘 🖳                                              | 10   00                                  |                                              |
| 🕅 Aufgaben 🛛 🗙                                                | 🔜 AnywhereData (AnyTest)                 |                                              |
| Tabellendesign *                                              | Spalten Integritätsregeln Referenzierend | a Integritätsregeln Indizes Textindizes 🔾 🕕  |
| Dieser Tabelle eine Spalte                                    | PSch Name ID Ot                          | ijID Datentyp Größe Dezi<br>3809 integer     |
| Tinzulagen                                                    | 2 Vorname 2                              | 3810 char 255                                |
| Die Daten in dieser Tabelle.<br>Überprüfen                    | 3 🗌 Nachname 3                           | 3811 char 255                                |
| Andere Datenbanken                                            |                                          |                                              |
| Mit einer anderen Datenbank<br>verbinden                      |                                          |                                              |
| Andere Aufgaben 🌣                                             |                                          |                                              |
| Mit einer anderen Tabelle in dieser<br>Datenbank arbeiten     |                                          |                                              |
| Mit Datenbank 'TestAnvwhere'                                  | <                                        |                                              |
| 3 Spalten                                                     |                                          |                                              |

Fügen Sie danach einige Datensätze ein. Das SQL-Statement dafür lautet:

INSERT INTO <Tabellennamen>(<Spalte1>, <Spalte2>, <Spalte3>,...) VALUES (<Value1>,<Value2>,<Value3>,...);

Sie können kontrollieren, ob die Datensätze sich in der Datenbank befinden indem Sie den Reiter Daten, der auf derselben Leiste wie Spalte liegt, auswählen.

| SQL Central                                               |              | 14         |             |                   |                 | <u>1955</u> 8             |         | ×     |
|-----------------------------------------------------------|--------------|------------|-------------|-------------------|-----------------|---------------------------|---------|-------|
| Datei Bearbeiten Ansicht Extras Verbindunge               | n Modus H    | • 6        |             | <b>⋒ ×</b> ⊳      | ~ [8]           |                           |         |       |
| Kontext: SQL Central/SQL Anywhere 17/T                    | estAnywhere  | auf DES    | KTOP-MOVOF  | -P6/TestAnywher   | e - AnyTest/Tal | o <mark>ellen/</mark> Any | whereDa | ita ~ |
| 🎇 Extras 🝷 📐 🐞  🛅 🚳 🗐                                     | <u>≗</u> ∠ ≥ | .   •/     | 0×          |                   |                 |                           |         |       |
| 🕅 Aufgaben 🛛 🗙                                            | 🗌 🗖 Anywł    | ereData (  | AnyTest)    |                   |                 |                           |         |       |
| Tabellendesign                                            | Indizes T    | 'extindize | s Trigger F | Privilegien Abhän | gige Ansichten  | Daten                     |         | 4   F |
| Dieser Tabelle eine Spalte                                | Pers         | onID 1     | Vorname     | Nachname          |                 |                           |         |       |
| ninzutugen                                                | 2            | 2          | Sql         | Test              | -               |                           |         |       |
| Die Daten in dieser Tabelle<br>überprüfen                 | 3            | 3          | SQL         | Anywhere          |                 |                           |         |       |
| Andere Datenbanken                                        |              |            |             |                   |                 |                           |         |       |
| Mit einer anderen Datenbank<br>verbinden                  |              |            |             |                   |                 |                           |         |       |
| Andere Aufgaben 🏾 🕆                                       |              |            |             |                   |                 |                           |         |       |
| Mit einer anderen Tabelle in dieser<br>Datenbank arbeiten |              |            |             |                   |                 |                           |         |       |
| Mit Datenbank 'TestAnvwhere'                              |              |            |             |                   |                 |                           |         |       |
| 3 Zeilen                                                  |              |            |             |                   |                 |                           |         |       |

Kontrollieren Sie ebenfalls, ob das Select-Statement funktioniert. Nutzen Sie dafür das Statement: "SELECT \* FROM <Tabellennamen>".

| 🎸 TestAnywher<br>Datei Bearbeiten                        | e (AnyTest) auf "<br>SOL Daten F: | estAnywhere - Int<br>woriten Extras F | eractive SQL |     | ×    |
|----------------------------------------------------------|-----------------------------------|---------------------------------------|--------------|-----|------|
|                                                          |                                   | romen egens E                         | ente Turc    |     |      |
| 📅 TestAnywhe                                             | re (AnvTest) a                    |                                       |              |     | <br> |
| SOL-Anweisun                                             | aen                               |                                       |              |     |      |
| 1 SELECT 3<br>2<br>3<br>4<br>5<br>6<br>7<br>8<br>9<br>10 | FROM Anywhe                       | reData;                               |              |     | ^    |
| 11<br>12<br>13<br>14<br>15                               |                                   |                                       |              |     | >    |
| Ligebilisse                                              |                                   |                                       |              |     |      |
| Personiu                                                 | Vorname                           | Nachhame                              |              |     |      |
| 2                                                        | 2 Sal                             | Test                                  |              |     |      |
| 3                                                        | 3 SQL                             | Anywhere                              |              |     |      |
| Ergebriere Vet                                           | Lauf                              |                                       | -            |     |      |
| Zoile 1 Spalte 2                                         | aui                               |                                       | - Control 1  | - E |      |
| Zeile i i opaite Zi                                      | s i 🖽 s zellen                    |                                       | Sperren: 1   |     |      |

Nach der Erstellung können Sie sich zusätzlich manuell mit dem Server verbinden. Nachdem Sie sich von der Datenbank getrennt haben, müssen Sie daraufhin die Datenbank manuell öffnen. Benutzen Sie dazu die Kommandozeile und geben Sie Folgendes ein: "dbeng17".

| Startoptione         | n für den Server                                |               |
|----------------------|-------------------------------------------------|---------------|
| <u>D</u> atenbank:   | NDesktop/sqlserver/anywhertest.db ~ Durchsuchen | . OK          |
| Server <u>n</u> ame: | Cachegröße: 2M                                  | Abbrechen     |
| Optionen:            |                                                 | <u>H</u> ilfe |

Es sollte sich ein Fenster öffnen womit Sie eine gezielte Datenbank starten können. Bei dem ersten Öffnen der Startoptionen sollte das Feld Datenbank leer sein. Sie klicken auf den "Durchsuchen" Button und navigieren zu ihrer ".db"-Datei, die Sie angelegt haben und drücken anschließend auf "OK". Es öffnet sich ein Fenster, das die Datenbank startet. Nachdem diese erfolgreich gestartet ist, verschwindet das Fenster. Starten Sie das Programm "SQL Anywhere" und verbinden Sie sich mit der Datenbank.

| ntifizierung Netzwerl             | Sicherheit Erweiterte | Optionen        |   |                      |      |
|-----------------------------------|-----------------------|-----------------|---|----------------------|------|
| Authentifizierung                 | Datenbank             |                 |   |                      | - 53 |
| Benut <u>z</u> er-ID:             | 1                     |                 |   |                      |      |
| Kennwort:                         |                       |                 |   |                      |      |
| Aktion:                           | Mit einer ODBC-Dateng | uelle verbinden |   |                      |      |
| © <u>O</u> DBC-Datend<br>SQL Test | uellenname            |                 | ~ | Durchsuchen          |      |
| O ODBC-Datend                     | uellendatei           |                 |   |                      |      |
|                                   |                       |                 | ~ | D <u>u</u> rchsuchen |      |
| L.                                |                       |                 |   | _                    |      |
|                                   |                       |                 |   |                      |      |

Es ist nur möglich sich über den ODBC-Treiber mit der Datenbank zu verbinden. Ist die Verbindung zur Datenbank erfolgreich, sollten Sie anschließend die verschiedenen Ordner der Datenbank sehen.

| 💫 SQL Central<br>Datei Bearbeiten Ansicht Extras Verk | oindung    | en <u>M</u> | odus <u>H</u> ilfe              |                   |               | - 0       | ×            |  |
|-------------------------------------------------------|------------|-------------|---------------------------------|-------------------|---------------|-----------|--------------|--|
| 🗢 🔿 🖸 🔂 🖬 🖉                                           | <u>]</u> • | <u> </u>    | • 🚇 •  🖻 🖌 🐁 🛚                  | ∎ x   n ∩         | 🗗             |           |              |  |
| Kontext: 🕥 SQL Central/SQL Anywhi                     | ere 17/    | anywł       | ertest auf DESKTOP-MOV0FP6/ar   | nywhertest - test |               |           | ~            |  |
| % Extras 🔹 🔟 🐞 🛅                                      |            |             |                                 |                   |               |           |              |  |
| 💟 Aufgaben                                            | ,          | • 6         | anywhertest - test              | Filtern           | \$            |           |              |  |
| Datenbankdesignaufgaben                               | ~          | ^ o         | dher Übersicht Verbindungen     | Fragmentierung    | Seitennutzung | Sperren F | ER ( 4   )   |  |
| 🛅 Eine Tabelle erstellen                              |            |             | ame                             | Ordnert           | ур            | Inhaltst  | yp 互         |  |
| 🖺 Eine Prozedur erstellen                             |            |             | 1 Tabellen                      | System            | ordner        | Tabeller  | n ^          |  |
| 🙎 Einen Benutzer erstellen                            |            |             | Ansichten                       | System            | mordner Ans   |           | en           |  |
| Das ER-Diagramm für diese Datenbank überprüfen        |            |             | Indizes                         | System            | ordner        | Indizes   |              |  |
|                                                       |            |             | Textindizes                     | System            | ordner        | Textind   | lizes        |  |
| 10                                                    |            |             | Dextkonfigurationsobjekte       | System            | ordner        | Textkor   | nfigurat     |  |
| Datenbankwartungsaufgaben 🏦                           |            | R.          | ) Trigger                       | System            | ordner        | Trigger   |              |  |
|                                                       |            | 4           | Systemtrigger                   | System            | ordner        | System    | trigger      |  |
| 😰 Einen Wartungsplan erstellen                        |            |             | Prozeduren und Funktionen Syste |                   | ordner        | Prozedu   | uren un      |  |
| 🗍 Eine Sicherung erstellen                            |            |             | Ereignisse Syste                |                   | ordner        | Ereignis  | se           |  |
| 🕥 Eine Sicherungskopie erstellen                      |            |             | 🚯 Domänen Syst                  |                   | ordner        | Domänen   |              |  |
| 🗿 Den Datenbankinhalt validieren                      |            |             | Sequenzgeneratoren Sy:          |                   | Systemordner  |           | Sequenzgener |  |
|                                                       |            | χ           | = Variablen                     | System            | ordner        | Variable  | n            |  |
|                                                       | 27         |             | Räumliche Bezugssysteme         | System            | ordner        | Räumlic   | he Bezi      |  |
| Andere Datenbanken                                    | ~          |             | 🛿 Externe Umgebungen            | System            | ordner        | Externe   | 9 Umgel      |  |
| Mit einer anderen Datenbank verbinden                 |            | ~ <         | Renutzer                        | System            | ordner        | Reni itza | ər 🗸         |  |
| 36 Objekte                                            |            |             |                                 |                   |               |           |              |  |

www.tobax.de